# AGENCY SERVICES / ORDERS & CUSTOMER SERVICE

# eHarvest Ordering Guide

| Log In                                                                                      | *Required Fields               |
|---------------------------------------------------------------------------------------------|--------------------------------|
| Agency Number (ie: 1002, 2128, 5009, etc.)                                                  |                                |
| 5999                                                                                        |                                |
| Password*                                                                                   |                                |
| Enter Password                                                                              | ]                              |
| LOG IN                                                                                      | Forgot Password?               |
| Follow this link for a secure conneciton.<br>https://eh.midohiofoodbank.org                 |                                |
| (You will see the Lock symbol to the left of the a<br>are on a shopping or banking website) | ddress bar, just like when you |

Dear Agency-

Welcome to Mid-Ohio Foodbank online ordering. Whether you are a new Agency Partner or have been using eHarvest for years, this guide to online ordering will provide you with step by step instructions and helpful tips for placing online orders. We hope this valuable tool will make your eHarvest experience easy and efficient.

If you have questions about placing your order please contact the Orders Department: **614.317.9426.** We will be happy to assist you.

Together we will build a hunger free and healthier community.

Best regards,

Kenda Alexander

Order & Customer Service Manager

#### PH: 614.317.9449

kalexander@midohiofoodbank.org

### **GUIDE TO ORDERING ON EHARVEST**

#### **GETTING STARTED**

1. Request Password: If you are a new agency and are ready to start using eHarvest, you need to request a password by emailing the Orders and Customer Service Manager at kalexander@midohiofoodbank.org

> {Note: If you are an existing agency and need to change your password, you have the ability to do that in eHarvest now. Just click on your agency number in the upper left hand corner and click on Change Password.}

| Welcome, 00000005999 -                                                |                          | ×                                                                               | Required Reports Ordering                                                                                                    | Inventory                                                                                                    |                                               | eHarvest User - Demo Lt<br>3960 Brookham Drive<br>Grove City, OH 43123<br>6142747770<br>Mid-Ohio Foodbank - De | igout<br>mo |
|-----------------------------------------------------------------------|--------------------------|---------------------------------------------------------------------------------|----------------------------------------------------------------------------------------------------|----------------------------------------------------------------------------------------------------|-----------------------------------------------|----------------------------------------------------------------------------------------------------|-------------|
| My Acco                                                               | unt Change Password Logo | FOOD SAFETY:<br>Cover frozen an<br>AGENCY LINUS<br>Agensy Zone<br>The FoodKeepe | Fransporting Food<br>Ver refrigerated items with thermal blankets or adjust<br>Agreesy 169-Italning Celemate<br>- a Consumer Guide Directions to Mid-Ohio. | reefer units to the appropriate temperature when transpo<br>Make. An Agency Payment, Partner, Char<br>Foorthank | ting grocery orders for more than 30 minutes. |                                                                                                    |             |
| Welcome, 00000005999 *                                                |                          | e 2000 MA                                                                       | eOno Foodbank - Order Department. 3960 Brookhan                                                                                                    | n Drive Grove City, Ohio 43123 Phone: 614-317-9702<br>Ordering                                                  | Inventory                                     |                                                                                                    |             |
| Order Information                                                     | 53 Order                 | # 115799 <b>Pick</b> i                                                          | up on 7/17/2019 11                                                                                                    | :00 AM by ann                                                                                                   | Valata Ordar                                  |                                                                                                    |             |
| Pickup: //1//2019 11:00 AM By: ann<br>Cutoff Date: 7/15/2019 12:00 AM | Itom #                   | Descri                                                                          | CHANGE PASSWORD                                                                                                    |                                                                                                    | ×                                             | Oty Avail                                                                                                    |             |
| Total: \$0.00<br>Total Weight: 0                                      | ELINIO21                 | WATER                                                                           | Current Pass                                                                                                    | sword                                                                                                    | )e                                            |                                                                                                    |             |
| Created By: 00000005999                                               | FUNIT 7                  | CELTZ                                                                           |                                                                                                    |                                                                                                    |                                               | 2                                                                                                    |             |
| Last Updated By: 000000005999                                         | FUN17                    | SELIZI                                                                          |                                                                                                    |                                                                                                    |                                               | 33                                                                                                    |             |
| Last Updated On: 7/9/2019 4:45:04 PM                                  | HX0443                   | WATER                                                                           | New Passwo                                                                                                    | ord                                                                                                    |                                               | 59                                                                                                    |             |
| Categories                                                            | KR1802                   | CLUB :                                                                          |                                                                                                    |                                                                                                    |                                               | 83                                                                                                    |             |
| Beverages                                                             | KR2135                   | CLUB :                                                                          |                                                                                                    |                                                                                                    |                                               | 240                                                                                                    |             |
| Bread Products                                                        | KT2571                   | ESPRE:                                                                          |                                                                                                    |                                                                                                    |                                               | 37                                                                                                    |             |
| Complete Meals                                                        | KT3170                   | COFFE                                                                           |                                                                                                    |                                                                                                    |                                               | 13                                                                                                    |             |
| Dairy Products                                                        | MQ294                    | BLACK                                                                           | U                                                                                                    | Ipdate Cancel                                                                                                   |                                               | 7                                                                                                    |             |
| Dressings                                                             | DD1010                   |                                                                                 |                                                                                                    |                                                                                                    |                                               | 70                                                                                                    |             |
| Formula/Baby Fo                                                       | KK1013                   | WATER-VAR                                                                       | TOO2 BOLLES/JOG2                                                                                                    | T BAINANA BOX                                                                                                   | Dry                                           | /9                                                                                                    |             |
| Grains                                                                | RR446                    | WATER-SEL                                                                       | IZER/CAFFEINE FREE                                                                                                    | 12-12 OZ CANS                                                                                                   | Dry                                           | 33                                                                                                    |             |

2. Access Website: Once you have your password you can log into the website. The Web address for eHarvest is <a href="https://eh.midohiofoodbank.org">https://eh.midohiofoodbank.org</a>

TIP: Bookmark the eHarvest link to your favorites bar for fast and easy access.

3. Login: Your Login Screen will look like this:

| Forgot Password? |
|------------------|
|                  |
|                  |

- We are processing orders and uploading new inventory. The site will be back online in about 15 minutes. (With our new eHarvest site, we will be uploading multiple times per day).
- If you receive an Error Message after clicking 'Login' and you are unable to enter the site please call the Orders & Customer Service Department at 614.317.9426.

Once you have successfully logged into eHarvest you will find the Home Screen. Please take a moment to check out this section. Here you will find announcements, links to Agency Zone, Food Safety training schedules and other useful items.

| Velcome, 00000005999 -             | Required Reports Ordering Inventory                                                                                                    | eHarvest User - Demo Logon<br>3960 Brookham Drive<br>Grove City, OH 43123<br>614274770<br>Mid-Ohio Foodbank - Demo                                                                                                    |
|------------------------------------|----------------------------------------------------------------------------------------------------|----------------------------------------------------------------------------------------------------|
| My Home  My Account  Announcements | FOOD SAFETY: Transporting Food         Cover frozen and/or refrigerated items with thermal blankets or adjust reefer units to the appropriate temperature when transporting grocery orders for more than 30 minutes.         AGENCY LINKS         Agency Zone       Agency 360-Training Calendar       Make An Agency         Payment       Partner Change of Information Request         The FoodKeeper, a Consumer Guide       Directions to Mid-Ohio Foodbank | Purates - peanut butter       Image: Construction of the USA 12-18 oz. jars per case. This great source of the USA 12-18 oz. jars per case. This great source of the USA 12-18 oz. jars per case. Aloe Ver at total body bar soap, refreshing, relaxing and motisturizing. There are 36 bars per case and each thar cot \$2.8. |

- The links found at the top of the screen allow you to view <u>Inventory</u> to see what is currently available. <u>Ordering</u> to allow you to start an order or view your current order. <u>Required Reports</u> allows you to enter your Stats online. Note: Stats are due by the 10<sup>th</sup> day of each month.
- 2. As a new Agency, please check to ensure your Agency Billing information is current by looking in the top right hand corner. If you need to make changes to this information, please call the Orders & Customer Service Department at **614.317.9426**.
- 3. My Account allows you to view your past eHarvest orders as well as your past Stats.
- 4. Clicking on the Agency number in red in the left hand corner will allow you to view your account, change your password, or logout.

| Welcome, 00000005999 - | ×             | Required Reports Ordering Inventory                                                                                                    | eHarvest User - Demo Logout<br>3960 Brookham Drive<br>Grove City, OH 43123<br>6142747770<br>Mid-Ohio Foodbank - Demo |
|------------------------|---------------|----------------------------------------------------------------------------------------------------|----------------------------------------------------------------------------------------------------|
| My Account             | Announcements | FOOD SAFETY: Transporting Food<br>Cover foream and/or refrigerated items with thermal blankets or adjust reefer units to the appropriate temperature when transporting grocery orders for more than 30 minutes.         AGENCY LINICS         Agency Zone       Agency 360-Training Calendar         Make An Agency Payment.       Partner Change of Information Request         The FoodKeeper, a Consumer Guide       Directions to Mid-Ohio Foodbank |                                                                                                    |
|                        |               | © 2020 Mid-Ohio Foodbank - Order Department. 3960 Brookham Drive Grove City, Ohio 43123 Phone: 614-317-9702                                                                                                    |                                                                                                    |

# Start Your Order

How to Start a New Order: If you are a Pickup Agency (i.e. Agencies who Pickup)

| Welcome, 00000005999 ~ |                                   | Required Reports Ordering Inventory                                                                                                    | eHarvest User - Demo Logo<br>3960 Brookham Drive<br>Grove City, OH 43123<br>6142747770<br>Mid-Ohio Foodbank - Dem |
|------------------------|-----------------------------------|----------------------------------------------------------------------------------------------------|----------------------------------------------------------------------------------------------------|
| Wetcome, 00000003999 * | My Home  My Account Announcements | COOD SAFEY: Taseporting food         Cover fraces and/or refrigerated items with themal blankets or adjust refer units to the appropriate temperature when transporting grocery orders for more than 30 minutes.         AGENCY LINKS         Pages Agency 280: Takining Calendar       Make An Agency Exyment.       Partner: Change of Information Request         To Concern Orders       Order History         You have no current orders       Order History         New Pickup Order       New Delivery Order | Md-Ohio Foodbank - Dem                                                                                            |
|                        |                                   | 2001 Mal Olio Evoltopic Older Devoltopet 200 Benchero Deio Gener (Er. Olio 2112 Zhane 514 217 2012                                                                                                    |                                                                                                    |

- 1. At the Welcome Screen select Ordering.
- 2. Then select New Pickup Order.

| This list :                    | shows current inve | entory av | ailable | e now. | Some   | of the  | e prod | uct ma | y be out of stock at ord | er time. This list does no | ot quarant |
|--------------------------------|--------------------|-----------|---------|--------|--------|---------|--------|--------|--------------------------|----------------------------|------------|
| Description                    | Pkg. Inf           | 0         |         |        |        |         |        |        | Storage                  | Qty Avail                  | Qty        |
| WATER-SPARKLING                | 12-25 0            | z         |         |        |        |         |        |        | Dry                      | 38                         | 0          |
| SPARKLING WATER-VANILLA        | 18-20              | Nev       | v Pick  | up Ore | ler    |         |        |        |                          | ×                          | 0          |
| TONIC BEVERAGE-VARIOUS FLAVORS | 24-8.4             | Click '   | Start   | Picku  | o Ore  | ler' to | begi   | n ord  | er                       |                            | 0          |
| WATER-MINERAL                  | 12-16.             |           | •       | Janu   | iary 2 | 020     |        | **     | Available Time           | 25                         | 0          |
| CLUB SODA                      | 8-2 Lľ             | S         | м       | т      | W      | т       | F      | s      | 8:30 AM                  |                            | 0          |
| CLUB SODA                      | 8-2 LF             | 29        | 30      | 31     | 1      | 2       | 3      | 4      | 11:00 AM                 |                            | 0          |
| WATER-BOTTLED                  | ORDE               | 5         | 6       | 7      | 8      | 9       | 10     | 11     | 11:50 AW                 |                            | 0          |
| DRINKS-HOT,COLD,DRY&LIQUID     | 1 BAN              | 12        | 13      | 14     | 15     | 16      | 17     | 18     |                          |                            | 0          |
| WATER-MINERAL                  | 24-11.             | 19        | 20      | 21     | 22     | 23      | 24     | 25     |                          |                            | 0          |
| SPARKLING WATER-APRICOT        | 3 PAC              | 26        | 27      | 28     | 29     | 30      | 31     | 1      |                          |                            | 0          |
| BLACK TEA-CHAI/VANILLA CARAMEL | 6-32 C             | 2         | 3       | 4      | 5      | 6       | 7      | 8      |                          |                            | 0          |
| BREADING-ITALIAN MIX           | 40 LB.             | Dickur    | hu      |        |        |         |        |        | , <b>(</b>               |                            | 0          |
| CEREALS-VARIOUS TYPES/SIZES    | ORDE               | ПСКОр     | , by    | Ken    | da     |         |        |        |                          |                            | 0          |
| TOASTED OATS CEREAL            | 12-14              |           |         |        |        |         |        |        |                          |                            | 25         |
| OATMEAL CUP-MAPLE BRN SUGAR    | 6-9.4 (            |           |         |        |        |         | Star   | Pick   | up Order                 |                            | 0          |
| OATMEAL CUP-MAPLE BRN SUGAR    | 6-9.4 C.           |           |         |        |        |         |        |        |                          |                            | 0          |
| BEEF STEW                      | 12-20 O            | z         |         |        |        |         |        |        | Dry                      | 1,462                      | 0          |
| BEEF RAVIOLI                   | 12-15 O            | z         |         |        |        |         |        |        | Dry                      | 972                        | 0          |
| SPAGHETTI RINGS                | 12-15 0            | z         |         |        |        |         |        |        | Dry                      | 180                        | 0          |
| SPAGHETTI & MEATBALLS          | 12-14.5            | oz        |         |        |        |         |        |        | Dry                      | 422                        | 0          |

<u>Note:</u> Once you click the Start Pickup Order button you CANNOT change your pickup day or time. You will have to delete the order and call the Orders & Customer Service Department at **614.317.9426.** If your order has cut off and you need to <u>CANCEL</u> please call the Orders & Customer Service Department as soon as possible. Once your order has cut off and is sent to the warehouse for pulling and you need to make changes to your order, we can only <u>DELETE</u> items from your order. We cannot add new items.

- 3. Select an available day and time.
- 4. Enter person who will be picking up order.
- 5. Click Start Pickup Order.

#### FOR DELIVERY AGENCIES

How to Start a New Order: If you are a Delivery Agency you start your order just like a pickup agency however, you must select New Delivery Order.

| elcome, 00000005999 - |        |                                | Required Reports                            | Ordering                             | Inventory                      |                            |         |       |           | eHarvest User - Demo<br>3960 Brookham Drive<br>Grove City, OH 43123<br>6142747770<br>Mid-Ohio Foodbank - |
|-----------------------|--------|--------------------------------|---------------------------------------------|--------------------------------------|--------------------------------|----------------------------|---------|-------|-----------|----------------------------------------------------------------------------------------------------|
| Search Items          |        | This list :                    | shows current inventory available now. Some | of the product may be out of stock a | t order time. This list does r | not guarantee availabilit; | y.      |       |           |                                                                                                    |
| roduct Category       | Item # | Description                    | Pkg. Info                                   | Storage                              | Qty Avail                      | Qty Limit                  | Qty Min | s     | Cs/Pallet | Nutrition                                                                                                |
| everages              | DG129  | WATER-SPARKLING                | 12-25 OZ                                    | Dry                                  | 38                             | 0                          | 0.0000  | 0.00  | 0         |                                                                                                    |
|                       | DOT12  | SPARKLING WATER-VANILLA        | 18-20 OZ                                    | Dry                                  | 8                              | 0                          | 0.0000  | 0.00  | 0         |                                                                                                    |
|                       | FUN18  | TONIC BEVERAGE-VARIOUS FLAVORS | 24-8.4 OZ                                   | Dry                                  | 36                             | 0                          | 0.0000  | 0.00  | 0         |                                                                                                    |
|                       | HX1478 | WATER-MINERAL                  | MY ORDERS                                   |                                      |                                | ×                          | 0.0000  | 0.00  | 0         |                                                                                                    |
|                       | KR1802 | CLUB SODA                      | Current Orders                              |                                      | Order History                  | 0.0000                     | 0.00    | 0     |           |                                                                                                    |
|                       | KR2135 | CLUB SODA                      | You have no current orders                  |                                      |                                |                            | 0.0000  | 0.00  | 0         |                                                                                                    |
|                       | NIA012 | WATER-BOTTLED                  |                                             |                                      |                                |                            | 20      | 0.00  | 0         |                                                                                                    |
|                       | RR1022 | DRINKS-HOT,COLD,DRY&LIQUID     |                                             |                                      |                                |                            | 0.0000  | 0.00  | 25        |                                                                                                    |
|                       | RR520  | WATER-MINERAL                  |                                             |                                      |                                |                            | 0.0000  | 0.00  | 0         |                                                                                                    |
|                       | SB103  | SPARKLING WATER-APRICOT        |                                             |                                      |                                |                            | 0.0000  | 0.00  | 0         |                                                                                                    |
|                       | UNL13  | BLACK TEA-CHAI/VANILLA CARAMEL |                                             |                                      |                                |                            | 0.0000  | 0.96  | 0         |                                                                                                    |
| ead Products          | MO307  | BREADING-ITALIAN MIX           |                                             | •                                    |                                |                            | 0.0000  | 0.00  | 0         |                                                                                                    |
| ereal                 | CZ3900 | CEREALS-VARIOUS TYPES/SIZES    | Nev                                         | Pickup Order New Deliver             | Order                          |                            | 20      | 0.08  | 0         |                                                                                                    |
|                       | OPF967 | TOASTED OATS CEREAL            | 14 17 44                                    | ory                                  | 200                            | 6.5                        | 0.0000  | 0.00  | 0         |                                                                                                    |
|                       | QA500  | OATMEAL CUP-MAPLE BRN SUGAR    | 6-9.4 OZ                                    | Dry                                  | 268                            | 0                          | 0.0000  | 0.24  | 0         |                                                                                                    |
|                       | QA508  | OATMEAL CUP-MAPLE BRN SUGAR    | 6-9.4 OZ                                    | Dry                                  | 388                            | 0                          | 0.0000  | 0.24  | 0         |                                                                                                    |
| mplete Meals          | PUR559 | BEEF STEW                      | 12-20 OZ                                    | Dry                                  | 1,462                          | 0                          | 0.0000  | 12.65 | 0         |                                                                                                    |
|                       | PUR576 | BEEF RAVIOLI                   | 12-15 OZ                                    | Dry                                  | 972                            | 0                          | 0.0000  | 8.13  | 0         |                                                                                                    |
|                       | PUR577 | SPAGHETTI RINGS                | 12-15 OZ                                    | Dry                                  | 180                            | 0                          | 0.0000  | 6.50  | 0         |                                                                                                    |
|                       | PUR578 | SPAGHETTI & MEATBALLS          | 12-14.5 OZ                                  | Dry                                  | 422                            | 0                          | 0.0000  | 8.13  | 0         |                                                                                                    |

0 2020 Mid-Ohio Foodbank - Order Department. 3960 Brookham Drive Grove City, Ohio 43123 Phone: 614-317-9702

1. Select Date

| My Home                      |                                      |                         |                  |                     |         |        |        |          |                                             |                                                                |
|------------------------------|--------------------------------------|-------------------------|------------------|---------------------|---------|--------|--------|----------|---------------------------------------------|----------------------------------------------------------------|
| My Account     Announcements | FOOD SAFETY: Tr<br>Cover frozen and/ | ansportii<br>or refrige | ng Fo<br>rated i | <b>od</b><br>tems w | /ith th | ermal  | blanke | ets or a | adjust reefer units to the appropriate temp | erature when transporting grocery orders for more than 30 minu |
|                              | AGENCY LINKS                         | Nev                     | v Deliv          | ery Or              | der     |        |        |          |                                             | ×                                                              |
|                              | Agency Zone                          | Select                  | a vali           | id deli             | very    | date   |        |          |                                             | Partner Change of Information Request                          |
|                              | The FoodKeeper                       | Delive                  | ry Lo            | cation              | s F     | Pickav | way    |          | •                                           |                                                                |
|                              |                                      |                         | •                | Janu                | ary 2   | 020    | •      | **       | Available Times                             |                                                                |
|                              |                                      | S                       | М                | т                   | W       | Т      | F      | S        |                                             | Dates in <b>bold</b> on the                                    |
|                              |                                      | 29                      | 30               | 31                  | 1       | 2      | 3      | 4        |                                             | calendar are the                                               |
|                              |                                      | 5                       | 6                | 7                   | 8       | 9      | 10     | 11       |                                             |                                                                |
|                              |                                      | 12                      | 13               | 14                  | 15      | 16     | 17     | 18       |                                             | scheduled delivery                                             |
|                              |                                      | 19                      | 20               | 21                  | 22      | 23     | 24     | 25       |                                             | dates for your county                                          |
|                              |                                      | 26                      | 27               | 28                  | 29      | 30     | 31     | 1        |                                             | for that month.                                                |
|                              |                                      | 2                       | 3                | 4                   | 5       | 6      | 7      | 8        |                                             |                                                                |
|                              |                                      | Delive                  | ry Co            | ntact               | Phon    | e      |        |          |                                             |                                                                |
|                              |                                      |                         |                  |                     |         |        | Start  | Delive   | ery Order                                   |                                                                |

- Select Morning Delivery
   Enter a Delivery Contact Phone Number

| <u>y Zone</u>  | Click 'S | Start | Delive | ery Or | der' t | to be | gin or | er              | Partner Change of Information Re |
|----------------|----------|-------|--------|--------|--------|-------|--------|-----------------|----------------------------------|
| <u>dKeeper</u> | Delive   | ry Lo | ation  | s      | Picka  | way   |        | •               |                                  |
|                |          | •     | Janu   | iary 2 | 020    | •     | *      | Available Times |                                  |
|                | S        | м     | т      | w      | т      | F     | S      | Morning         |                                  |
|                | 29       | 30    | 31     | 1      | 2      | 3     | 4      | Î               |                                  |
|                | 5        | 6     | 7      | 8      | 9      | 10    | 11     | •               |                                  |
|                | 12       | 13    | 14     | 15     | 16     | 17    | 18     |                 |                                  |
|                | 19       | 20    | 21     | 22     | 23     | 24    | 25     |                 |                                  |
|                | 26       | 27    | 28     | 29     | 30     | 31    | 1      |                 |                                  |
|                | 2        | 3     | 4      | 5      | 6      | 7     | 8      |                 |                                  |
|                | Delive   | ry Co | ntact  | Phon   | e (    | 514-3 | 17-94  | 26              |                                  |
|                |          |       |        |        |        | Start | Deliv  | rv Order        |                                  |

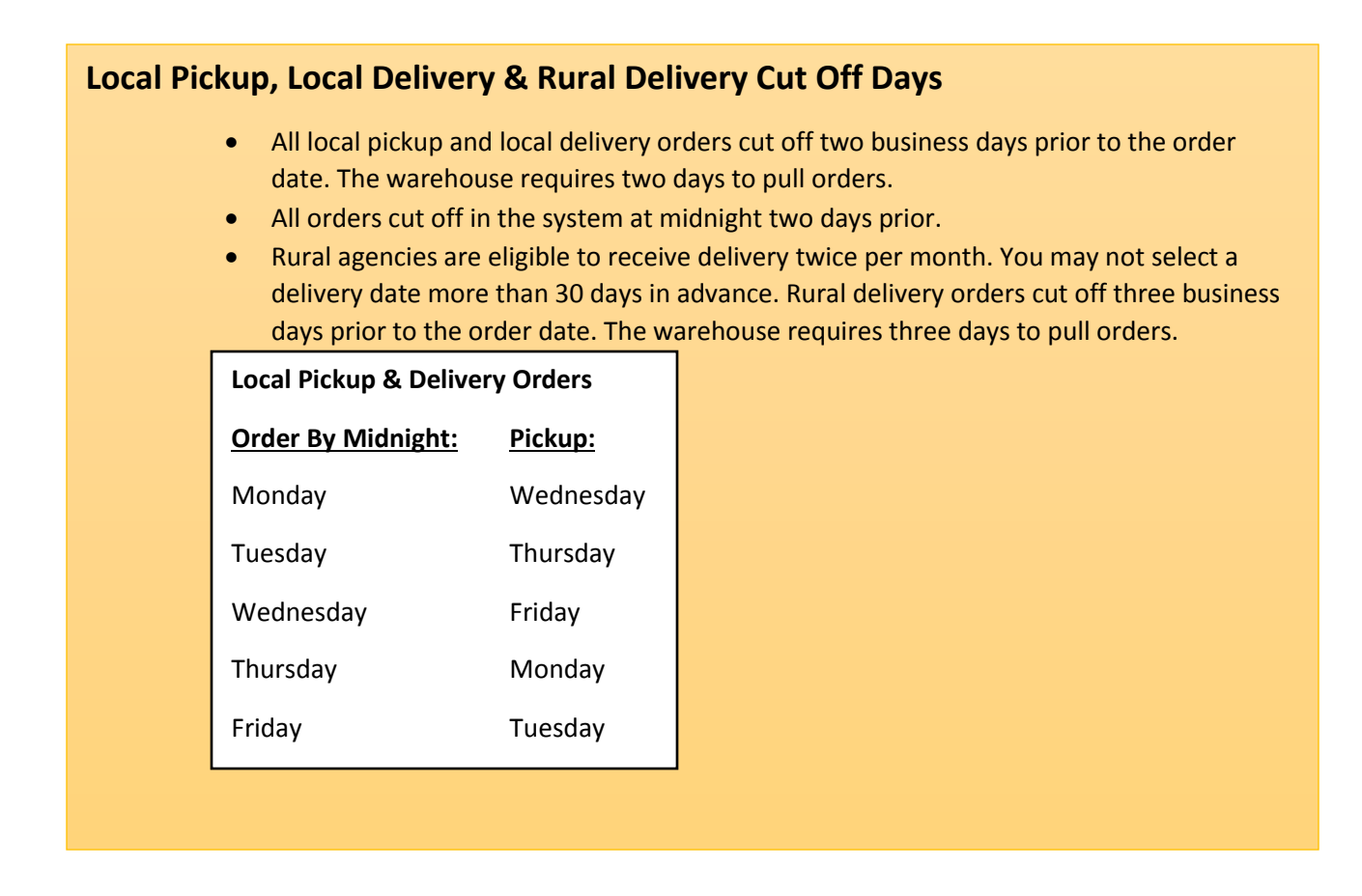

# HOW TO NAVIGATE PRODUCT CATEGORIES

**For all types of Orders:** Local Pickup, Local Delivery or Rural Delivery once you have clicked Start Order the next screen you will see is the Product Category Screen. You can view the inventory to see what is available before you start adding items to your shopping cart. You can also click on each category to see what is available by product.

| Welcome, 00000005999 ~                                             |                  |                                                                     | Required Reports | Ordering | Invento   | ry      |         |       |        | eH<br>396<br>Gra<br>614<br>Mi | arvest User - Demo Logou<br>i0 Brookham Drive<br>sve City, OH 43123<br>12747770<br>d-Ohio Foodbank - Demo |  |  |  |  |
|--------------------------------------------------------------------|------------------|---------------------------------------------------------------------|------------------|----------|-----------|---------|---------|-------|--------|-------------------------------|----------------------------------------------------------------------------------------------------|--|--|--|--|
| rider Information. 🔺 🛱 🖂                                           | KA<br>⊻S Order # | Order # 115799 Pickup on 7/17/2019 11:00 AM by ann     Delete Order |                  |          |           |         |         |       |        |                               |                                                                                                    |  |  |  |  |
| Cutoff Date: 7/15/2019 12:00 AM<br>Total: \$0.00                   | Item #           | Description                                                         | Pkg. Info        | Storage  | Qty Avail | Unit \$ | Qty Ord | Limit | Min    | Cs/Pallet                     | Nutrition                                                                                                 |  |  |  |  |
| otal Weight: 231                                                   | OPF0065          | TOMATOES-DICED                                                      | 12-14.5 OZ.CANS  | Dry      | 6         | 0.00    |         | 25    | 0.0000 | 0                             |                                                                                                    |  |  |  |  |
| Created On: 7/9/2019 4:13:57 PM                                    | OPF0074          | TOMATOES-DICED                                                      | 12-14.5 OZ       | Dry      | 1462      | 0.00    | 2       | 25    | 0.0000 | 0                             |                                                                                                    |  |  |  |  |
| ast Updated By: 00000005999<br>ast Updated On: 7/9/2019 4:36:01 PM | OPF0080          | TOMATOES-DICED                                                      | 24-14.5 OZ       | Dry      | 423       | 0.00    |         | 25    | 0.0000 | 0                             |                                                                                                    |  |  |  |  |
| Categories                                                         | OPF573           | TOMATOES - DICED                                                    | 24-14.5 OZ       | Dry      | 1101      | 0.00    | 8       | 25    | 0.0000 | 0                             | DICED                                                                                                    |  |  |  |  |
| vevelages                                                          | PUR1376          | BEANS-BLACK                                                         | 24-15 OZ         | Dry      | 158       | 11.34   |         | 0     | 0.0000 | 0                             |                                                                                                    |  |  |  |  |
| Complete Meals                                                     | PUR1378          | BEANS-RED                                                           | 24-15 OZ         | Dry      | 104       | 10.94   |         | 0     | 0.0000 | 0                             |                                                                                                    |  |  |  |  |
| Dairy Products                                                     | PUR1379          | KIDNEY BEANS-LIGHT/RED                                              | 24-15 OZ         | Dry      | 28        | 10.94   |         | 0     | 0.0000 | 0                             |                                                                                                    |  |  |  |  |
| Dressings                                                          | PUR450           | CORN                                                                | 24-15.25 OZ.CANS | Dry      | 128       | 13.56   |         | 0     | 0.0000 | 0                             |                                                                                                    |  |  |  |  |
| Formula/Baby Fd                                                    | PUR473           | GREEN BEANS                                                         | 24-14.5 OZ       | Dry      | 61        | 9.25    |         | 0     | 0.0000 | 0                             |                                                                                                    |  |  |  |  |
| Fruit-Can/Frz<br>Grains                                            | PUR480           | GREEN BEANS-NO SALT ADDED                                           | 24-15 OZ         | Dry      | 1455      | 9.30    |         | 0     | 0.0000 | 0                             |                                                                                                    |  |  |  |  |
| Health/Beauty                                                      | PUR485           | CORN-NO SALT ADDED                                                  | 24-15 OZ CANS    | Dry      | 1571      | 11.79   |         | 0     | 0.0000 | 0                             |                                                                                                    |  |  |  |  |
| Home Cleaning                                                      | QA349            | CRUSHED TOMATOES, LARGE CANS                                        | 6-6 LB 6 OZ      | Dry      | 690       | 0.00    |         | 0     | 0.0000 | 0                             | NO SALT ADDED                                                                                             |  |  |  |  |
| Juices                                                             | UT1051           | BEANS - CANNED GARBANZO                                             | 24-15 OZ CANS    | Dry      | 1377      | 0.00    | 2       | 0     | 0.0000 | 0                             |                                                                                                    |  |  |  |  |
| Meats/Fish/Poul<br>Mixd/Asstd Itms                                 | UT469            | BEANS-VEGETARIAN(BAKED)                                             | 24-15 OZ         | Dry      | 648       | 0.00    |         | 0     | 0.0000 | 0                             |                                                                                                    |  |  |  |  |
| Non-Food, Asrt                                                     | UT489            | GARBANZO BEANS                                                      | 24-15 OZ.        | Dry      | 1161      | 0.00    |         | 0     | 0.0000 | 0                             |                                                                                                    |  |  |  |  |
| PaperProd-Persl                                                    | UT550            | BEANS-VEGETARIAN                                                    | 24-15 OZ         | Dry      | 1140      | 0.00    | 2       | 25    | 0.0000 | 0                             |                                                                                                    |  |  |  |  |
| Pasta                                                              | UT562            | BEANS-KIDNEY/DARK RED                                               | 24-15 OZ         | Dry      | 2         | 0.00    |         | 0     | 0.0000 | 0                             |                                                                                                    |  |  |  |  |
| Protein-NonMeat<br>Pice                                            | UT585            | BEANS-KIDNEY/DARK RED                                               | 24-15 OZ         | Dry      | 8         | 0.00    |         | 0     | 0.0000 | 0                             |                                                                                                    |  |  |  |  |
| Snacks/Cookies                                                     | UT599            | BEANS-VEGETARIAN/BAKED                                              | 24-15 OZ         | Dry      | 1322      | 0.00    |         | 25    | 0.0000 | 0                             |                                                                                                    |  |  |  |  |
| Spice/Condimts                                                     |                  |                                                                     |                  |          |           |         |         |       |        |                               |                                                                                                    |  |  |  |  |
| Veg-Can/Frozen                                                     |                  |                                                                     |                  |          |           |         |         |       |        |                               |                                                                                                    |  |  |  |  |

# HOW TO ADD ITEMS TO YOUR ORDER:

To add an item to your cart first you must select a product category and choose your items. Click on the product category name and all available items will be displayed. If you click on a product category and nothing appears that means there are no available items to select.

When you find an item you wish to add to your cart you must enter the quantity of the item and then click "Add to Cart". You will find this button at the top right of your screen. If you do not click "Add to Cart" it will not be added to your order. All items are ordered by the case or by the pound. Pay close attention to the Description and Pkg. Info sections this will tell you if it is a By the Pound or By the Case product.

The screen shows the Quantity available, limit, and price.

\*All items are subject to availability at the time your order is sent to the warehouse for processing.

| Velcome, 00000005999 -                                             |                  |                                                                         | Required Reports | Ordering | Invento   | ry      |         |       |        | 396<br>Gro<br>614<br>Mie | 0 Brookham Drive<br>ve City, OH 43123<br>2747770<br>I-Ohio Foodbank - Demo |  |  |  |  |
|--------------------------------------------------------------------|------------------|-------------------------------------------------------------------------|------------------|----------|-----------|---------|---------|-------|--------|--------------------------|----------------------------------------------------------------------------|--|--|--|--|
| der Information 🔺 🖶 🖂<br>ickup: 7/17/2019 11:00 AM By: ann         | K∄<br>⊮⊠ Order # | Sig Order # 115799 Pickup on 7/17/2019 11:00 AM by ann     Delete Order |                  |          |           |         |         |       |        |                          |                                                                            |  |  |  |  |
| utoff Date: 7/15/2019 12:00 AM<br>otal: \$0.00                     | Item #           | Description                                                             | Pkg. Info        | Storage  | Qty Avail | Unit \$ | Qty Ord | Limit | Min    | Cs/Pallet                | Nutrition                                                                  |  |  |  |  |
| otal Weight: 231                                                   | OPF0065          | TOMATOES-DICED                                                          | 12-14.5 OZ.CANS  | Dry      | 6         | 0.00    |         | 25    | 0.0000 | 0                        |                                                                            |  |  |  |  |
| reated On: 7/9/2019 4:13:57 PM                                     | OPF0074          | TOMATOES-DICED                                                          | 12-14.5 OZ       | Dry      | 1462      | 0.00    | 2       | 25    | 0.0000 | 0                        |                                                                            |  |  |  |  |
| ist Updated By: 00000005999<br>ist Updated On: 7/9/2019 4:36:01 PM | OPF0080          | TOMATOES-DICED                                                          | 24-14.5 OZ       | Dry      | 423       | 0.00    |         | 25    | 0.0000 | 0                        |                                                                            |  |  |  |  |
| ateriories                                                         | OPF573           | TOMATOES - DICED                                                        | 24-14.5 OZ       | Dry      | 1101      | 0.00    | 8       | 25    | 0.0000 | 0                        | DICED                                                                      |  |  |  |  |
| veverages                                                          | PUR1376          | BEANS-BLACK                                                             | 24-15 OZ         | Dry      | 158       | 11.34   |         | 0     | 0.0000 | 0                        |                                                                            |  |  |  |  |
| Bread Products                                                     | PUR1378          | BEANS-RED                                                               | 24-15 OZ         | Dry      | 104       | 10.94   |         | 0     | 0.0000 | 0                        |                                                                            |  |  |  |  |
| Dairy Products                                                     | PUR1379          | KIDNEY BEANS-LIGHT/RED                                                  | 24-15 OZ         | Dry      | 28        | 10.94   |         | 0     | 0.0000 | 0                        |                                                                            |  |  |  |  |
| Dressings                                                          | PUR450           | CORN                                                                    | 24-15.25 OZ.CANS | Dry      | 128       | 13.56   |         | 0     | 0.0000 | 0                        |                                                                            |  |  |  |  |
| Formula/Baby Fd                                                    | PUR473           | GREEN BEANS                                                             | 24-14.5 OZ       | Dry      | 61        | 9.25    |         | 0     | 0.0000 | 0                        |                                                                            |  |  |  |  |
| ruit-Can/Frz                                                       | PUR480           | GREEN BEANS-NO SALT ADDED                                               | 24-15 OZ         | Dry      | 1455      | 9.30    |         | 0     | 0.0000 | 0                        |                                                                            |  |  |  |  |
| Health/Beauty                                                      | PUR485           | CORN-NO SALT ADDED                                                      | 24-15 OZ CANS    | Dry      | 1571      | 11.79   |         | 0     | 0.0000 | 0                        |                                                                            |  |  |  |  |
| Home Cleaning                                                      | QA349            | CRUSHED TOMATOES, LARGE CANS                                            | 6-6 LB 6 OZ      | Dry      | 690       | 0.00    |         | 0     | 0.0000 | 0                        | NO SALT ADDED                                                              |  |  |  |  |
| uices                                                              | UT1051           | BEANS - CANNED GARBANZO                                                 | 24-15 OZ CANS    | Dry      | 1377      | 0.00    | 2       | 0     | 0.0000 | 0                        |                                                                            |  |  |  |  |
| /leats/Fish/Poul                                                   | UT469            | BEANS-VEGETARIAN(BAKED)                                                 | 24-15 OZ         | Dry      | 648       | 0.00    |         | 0     | 0.000  | 0                        |                                                                            |  |  |  |  |
| vixa/Assta littis                                                  | UT489            | GARBANZO BEANS                                                          | 24-15 OZ.        | Dry      | 1161      | 0.00    |         | 0     | 0.0000 | 0                        |                                                                            |  |  |  |  |
| aperProd-Persl                                                     | UT550            | BEANS-VEGETARIAN                                                        | 24-15 OZ         | Dry      | 1140      | 0.00    | 2       | 25    | 0.0000 | 0                        |                                                                            |  |  |  |  |
| asta                                                               | UT562            | BEANS-KIDNEY/DARK RED                                                   | 24-15 OZ         | Dry      | 2         | 0.00    |         | 0     | 0.0000 | 0                        |                                                                            |  |  |  |  |
| Protein-NonMeat                                                    | UT585            | BEANS-KIDNEY/DARK RED                                                   | 24-15 OZ         | Dry      | 8         | 0.00    |         | 0     | 0.0000 | 0                        |                                                                            |  |  |  |  |
| uce<br>macks/Cookies                                               | UT599            | BEANS-VEGETARIAN/BAKED                                                  | 24-15 OZ         | Dry      | 1322      | 0.00    |         | 25    | 0.0000 | 0                        |                                                                            |  |  |  |  |
| Spice/Condimts                                                     |                  |                                                                         |                  |          |           |         | L       |       |        |                          |                                                                            |  |  |  |  |
| /eg-Can/Frozen                                                     |                  |                                                                         |                  |          |           |         |         |       |        |                          |                                                                            |  |  |  |  |

In this example below NIA012 Water Bottled is order By the Pound. You can enter any range from 10-36,137 pounds depending on the quantity available. If you order 20 pounds you will get 20 pounds.

| Welcome, 00000001206 -                                      |                                                                                         |                                | Required Reports   | Ordering | Inventor  | у      |         |       |        | St Philips Episo<br>166 Woodland<br>Columbus, OH<br>6142532771<br>Ralph Holland | opal Food Pantry Logout<br>Avenue<br>43203 |
|-------------------------------------------------------------|-----------------------------------------------------------------------------------------|--------------------------------|--------------------|----------|-----------|--------|---------|-------|--------|---------------------------------------------------------------------------------|--------------------------------------------|
| Order Information  Pickup: 1/28/2020 10:30 AM By: Ralph     | Space         Order # 119806 Pickup on 1/28/2020 10:30 AM by Raiph         Delete Order |                                |                    |          |           |        |         |       |        |                                                                                 | Add To Cart                                |
| Cutoff Date: 1/24/2020 12:00 AM<br>Total: \$0.00            | Item #                                                                                  | Description                    | Pkg. Info          | Storage  | Qty Avail | Unit S | Qty Ord | Limit | Min    | Cs/Pallet                                                                       | Nutrition                                  |
| Total Weight: 0                                             | DG129                                                                                   | WATER-SPARKLING                | 12-25 OZ           | Dry      | 38        | 0.00   |         | 0     | 0.0000 | 0                                                                               |                                            |
| Created By: 00000001206<br>Created On: 1/16/2020 7:28:33 AM | DOT12                                                                                   | SPARKLING WATER-VANILLA        | 18-20 OZ           | Dry      | 8         | 0.00   |         | 0     | 0.0000 | 0                                                                               |                                            |
| Last Updated By: 00000001206                                | FUN18                                                                                   | TONIC BEVERAGE-VARIOUS FLAVORS | 24-8.4 OZ          | Dry      | 36        | 0.00   |         | 0     | 0.0000 | 0                                                                               |                                            |
| Last opulated On: 1/10/2020 7:28:55 AM                      | HX1478                                                                                  | WATER-MINERAL                  | 12-16.9 OZ         | Dry      | 42        | 0.00   |         | 0     | 0.0000 | 0                                                                               |                                            |
| Categories                                                  | KR1802                                                                                  | CLUB SODA                      | 8-2 LITER          | Dry      | 12        | 0.00   |         | 0     | 0.0000 | 0                                                                               |                                            |
| Bread Products                                              | KR2135                                                                                  | CLUB SODA                      | 8-2 LITERS         | Dry      | 29        | 0.00   |         | 0     | 0.0000 | 0                                                                               |                                            |
| Cereal                                                      | NIA012                                                                                  | WATER-ROTTLED                  | ORDER BY THE POUND | Dev      | 36137     | 0.00   |         | 0     | 20     | 0                                                                               |                                            |
| Complete Meals                                              | PP1022                                                                                  | DRINKS-HOT COLD DRYBUTOURD     |                    | Day      | 742       | 0.00   |         | 0     | 0.0000 | 25                                                                              |                                            |
| Dairy Products                                              | 101022                                                                                  | biants-non-colo,biantallogab   |                    | biy      | 745       | 0.00   |         |       | 0.0000 |                                                                                 |                                            |
| Desserts                                                    | RR520                                                                                   | WATEK-MINEKAL                  | 24-11.15 OZ CANS   | Dry      | 18        | 0.00   |         | 0     | 0.0000 | 0                                                                               |                                            |
| Fruit-Cap/Erz                                               | SB103                                                                                   | SPARKLING WATER-APRICOT        | 3 PACKS OF 8-12 OZ | Dry      | 208       | 0.00   |         | 0     | 0.0000 | 0                                                                               |                                            |
| Grains                                                      | UNL13                                                                                   | BLACK TEA-CHAI/VANILLA CARAMEL | 6-32 OZ            | Dry      | 744       | 0.96   |         | 0     | 0.0000 | 0                                                                               |                                            |
| Health/Beauty                                               |                                                                                         |                                |                    |          |           |        |         |       |        |                                                                                 |                                            |
| Home Cleaning                                               |                                                                                         |                                |                    |          |           |        |         |       |        |                                                                                 |                                            |
| Juices                                                      |                                                                                         |                                |                    |          |           |        |         |       |        |                                                                                 |                                            |
| Meats/Fish/Poul                                             |                                                                                         |                                |                    |          |           |        |         |       |        |                                                                                 |                                            |
| Non-Food, Asrt                                              |                                                                                         |                                |                    |          |           |        |         |       |        |                                                                                 |                                            |
| PaperProd-Persi                                             |                                                                                         |                                |                    |          |           |        |         |       |        |                                                                                 |                                            |
| Protein-NonMeat                                             |                                                                                         |                                |                    |          |           |        |         |       |        |                                                                                 |                                            |
| Rice                                                        |                                                                                         |                                |                    |          |           |        |         |       |        |                                                                                 |                                            |
| Snacks/Cookies                                              |                                                                                         |                                |                    |          |           |        |         |       |        |                                                                                 |                                            |
| •                                                           |                                                                                         |                                |                    |          |           |        |         |       |        |                                                                                 |                                            |

\*We do recommend you order a minimum of 10 pounds for any "By the Pound" item unless otherwise notated.

\*DO NOT hold items or large quantities of product on your order only to adjust or return them to Inventory at the last minute before order cut off time. When this happens, other agencies are blocked from having a chance to order the product they need. We will NOT make adjustments if you miss your cut off time and you are holding items of large quantities.

# **REVIEW ORDER AND PRINT CONFIRMATION:**

Once you have finished adding items to your order, you may view your order by clicking on the cart icon.

| Welcome, 00000001206 ~                                                |                                                                                      |                                | Required Reports   | Ordering | Inventory |         |         |       |        | St Philips Episcop<br>166 Woodland A<br>Columbus, OH 43<br>6142532771<br>Ralph Holland | al Food Pantry Logout<br>enue<br>203 |  |  |
|-----------------------------------------------------------------------|--------------------------------------------------------------------------------------|--------------------------------|--------------------|----------|-----------|---------|---------|-------|--------|----------------------------------------------------------------------------------------|--------------------------------------|--|--|
| Order Information  Pickup: 1/28/2020 10:30 AM By: Ralph               | SQ         Order # 119806 Pickup on 1/28/2020 10:30 AM by Ralph         Delete Order |                                |                    |          |           |         |         |       |        |                                                                                        | Add To Cart                          |  |  |
| Cutoff Date: 1/24/2020 12:00 AM<br>Total: \$0.00                      | Item #                                                                               | Description                    | Pkg. Info          | Storage  | Qty Avail | Unit \$ | Qty Ord | Limit | Min    | Cs/Pallet                                                                              | Nutrition 1                          |  |  |
| Total Weight: 0                                                       | DG129                                                                                | WATER-SPARKLING                | 12-25 OZ           | Dry      | 38        | 0.00    |         | 0     | 0.0000 | 0                                                                                      |                                      |  |  |
| Created Dy: 00000001200<br>Created On: 1/16/2020 7:28:33 AM           | DOT12                                                                                | SPARKLING WATER-VANILLA        | 18-20 OZ           | Dry      | 8         | 0.00    |         | 0     | 0.0000 | 0                                                                                      |                                      |  |  |
| Last Updated By: 00000001206<br>Last Updated On: 1/16/2020 7:28:33 AM | FUN18                                                                                | TONIC BEVERAGE-VARIOUS FLAVORS | 24-8.4 OZ          | Dry      | 36        | 0.00    |         | 0     | 0.0000 | 0                                                                                      |                                      |  |  |
| Categories                                                            | HX1478                                                                               | WATER-MINERAL                  | 12-16.9 OZ         | Dry      | 42        | 0.00    |         | 0     | 0.0000 | 0                                                                                      |                                      |  |  |
| Beverages                                                             | KR1802                                                                               | CLUB SODA                      | 8-2 LITER          | Dry      | 12        | 0.00    |         | 0     | 0.0000 | 0                                                                                      |                                      |  |  |
| Bread Products                                                        | KR2135                                                                               | CLUB SODA                      | 8-2 LITERS         | Dry      | 29        | 0.00    |         | 0     | 0.0000 | 0                                                                                      |                                      |  |  |
| Cereal                                                                | NIA012                                                                               | WATER-BOTTLED                  | ORDER BY THE POUND | Dry      | 36137     | 0.00    |         | 0     | 20     | 0                                                                                      |                                      |  |  |
| Complete Meals                                                        | RR1022                                                                               | DRINKS-HOT,COLD,DRY&LIQUID     | 1 BANANA BOX       | Dry      | 743       | 0.00    |         | 0     | 0.0000 | 25                                                                                     |                                      |  |  |
| Desserts                                                              | RR520                                                                                | WATER-MINERAL                  | 24-11.15 OZ CANS   | Dry      | 18        | 0.00    |         | 0     | 0.0000 | 0                                                                                      |                                      |  |  |
| Formula/Baby Fd                                                       | SB103                                                                                | SPARKLING WATER-APRICOT        | 3 PACKS OF 8-12 OZ | Dry      | 208       | 0.00    |         | 0     | 0.0000 | 0                                                                                      |                                      |  |  |
| Fruit-Can/Frz                                                         | UNL13                                                                                | BLACK TEA-CHAI/VANILLA CARAMEL | 6-32 OZ            | Dry      | 744       | 0.96    |         | 0     | 0.0000 | 0                                                                                      |                                      |  |  |
| Grains                                                                |                                                                                      |                                |                    |          |           |         |         |       |        |                                                                                        |                                      |  |  |
| Home Cleaning                                                         |                                                                                      |                                |                    |          |           |         |         |       |        |                                                                                        |                                      |  |  |
| Juices                                                                |                                                                                      |                                |                    |          |           |         |         |       |        |                                                                                        |                                      |  |  |
| Meats/Fish/Poul                                                       |                                                                                      |                                |                    |          |           |         |         |       |        |                                                                                        |                                      |  |  |
| Non-Food, Asrt                                                        |                                                                                      |                                |                    |          |           |         |         |       |        |                                                                                        |                                      |  |  |
| PaperProd-Persl                                                       |                                                                                      |                                |                    |          |           |         |         |       |        |                                                                                        |                                      |  |  |
| Pasta<br>Protein-NonMeat                                              |                                                                                      |                                |                    |          |           |         |         |       |        |                                                                                        |                                      |  |  |
| Rice                                                                  |                                                                                      |                                |                    |          |           |         |         |       |        |                                                                                        |                                      |  |  |
| Snacks/Cookies                                                        |                                                                                      |                                |                    |          |           |         |         |       |        |                                                                                        |                                      |  |  |
| Talas (Tan Alaska                                                     |                                                                                      |                                |                    |          |           |         |         |       |        |                                                                                        |                                      |  |  |

Your cart will appear with the items you've added. It will have the Total Amount and Weight at the bottom. You have a choice to Print or Email the Order Details.

| Welcome, 00000001206 ~                                       |                      |                                         | Required Reports Or                      | rdering | Inventory    |             |         |       |        | St Philips Episo<br>166 Woodland<br>Columbus, OH<br>6142532771<br>Ralph Holland | opal Food Pantry Logout<br>Avenue<br>(43203 |
|--------------------------------------------------------------|----------------------|-----------------------------------------|------------------------------------------|---------|--------------|-------------|---------|-------|--------|---------------------------------------------------------------------------------|---------------------------------------------|
| Order Information  Pickup: 1/7/2020 10:30 AM By: Ralph       | [2월 <b>Order #</b> 1 | .19129 Pickup on 1/7/2020 10:30 AM by R | alph Delete Order                        |         |              |             |         |       |        |                                                                                 | Add To Cart                                 |
| Cutoff Date: 1/3/2020 12:00 AM<br>Total: \$245.05            | Item #               | Description                             | Pkg. Info                                | Storage | Qty Avail    | Unit \$     | Qty Ord | Limit | Min    | Cs/Pallet                                                                       | Nutrition                                   |
| Total Weight: 1,554                                          | AMZ088               | SPRING WATER-BOTTLED                    | CART                                     | _       |              | × *         |         | 0     | 0.0000 | 0                                                                               |                                             |
| Created Dy: 00000001200<br>Created On: 12/9/2019 10:03:19 PM | DG129                | WATER-SPARKLING                         |                                          |         |              |             |         | 0     | 0.0000 | 0                                                                               |                                             |
| Last Updated By: 000000001206                                | FUN18                | TONIC BEVERAGE-VARIOUS FLAVORS          | Urder Details                            |         | tu Me S J    |             |         | 0     | 0.0000 | 0                                                                               |                                             |
| Categories                                                   | HX1457               | WATER                                   | HOL11 FZ HAM-STEAKS 12 STEAKS PER CASE   | 5       | 84 \$0.00    |             |         | 0     | 0.0000 | 0                                                                               |                                             |
| Beverages                                                    | HX1459               | SPARKLING WATER-GRAPE                   | NIA012 WATER-BOTTLED ORDER BY THE POLIND | 10      | 100 \$0.00 6 | 6711        |         | 0     | 0.0000 | 0                                                                               |                                             |
| Bread Products                                               | KR1802               | CLUB SODA                               |                                          | 5       | 120 \$0.00   | 0.0         |         | 0     | 0.0000 | 0                                                                               |                                             |
| Cereal                                                       | KR2135               | CLUB SODA                               |                                          | 2       | 48 \$22.00   |             |         | 0     | 0.0000 | 0                                                                               |                                             |
| Complete Meals                                               | NIA012               | WATER-BOTTLED                           |                                          | 2       | 40 322.50    |             |         | 0     | 20     | 0                                                                               |                                             |
| Dairy Products                                               | RR1013               | WATER-VARIOUS BOTTLES/IUGS              | PURS72 SPAGHETTISAUCE 24-13 02           | 10      | 225 \$102.40 | 1223        |         | 0     | 0.0000 | 25                                                                              |                                             |
| Fruit-Can/Frz                                                | RP1022               | DRINKS-HOT COLD DRV&I TOUTD             | PURBOU PEANUTBUTTER 12-18 02             | 5       | 68 \$66.25   | 43          |         | 0     |        | 25                                                                              |                                             |
| Grains                                                       | PP520                |                                         | QL211 JUICE-TROPICAL BLEND 24-12 OZ      | 15      | 270 \$21.60  | 683         |         | 0     | 0.0000 | 0                                                                               |                                             |
| Health/Beauty                                                | 00520                |                                         | UT1006 BEANS - NAVY DRY 12-2 LB          | 5       | 120 \$0.00   | 4           |         | 0     | 0.0000 | 0                                                                               |                                             |
| Home Cleaning                                                | RRJ25                | WATER-LEWION FLAVORED                   | UT2255 RICE-LONG GRAIN 30-2 LB           | 2       | 120 \$0.00   | 107         |         |       | 0.0000 | 0                                                                               |                                             |
| Juices<br>Meats/Fish/Poul                                    | 28103                | SPARKLING WATER-APRICOT                 | UT2495 CHERRY APPLE JUICE 8-64 OZ        | 5       | 174 \$13.90  | 707         |         | 0     | 0.0000 | 0                                                                               |                                             |
| Mixd/Asstd Itms                                              |                      | BLACK TEA-CHAI/VANILLA CARAMEL          |                                          |         |              |             |         | 0     |        | 0                                                                               |                                             |
| Non-Dairy Dairy                                              |                      |                                         | TOT: \$245.05 WT: 1,554                  |         | Update       | Print Email |         |       |        |                                                                                 |                                             |
| Non-Food, Asrt                                               |                      |                                         |                                          |         |              |             |         |       |        |                                                                                 |                                             |
| Nutritional Aid                                              |                      |                                         |                                          |         |              |             |         |       |        |                                                                                 |                                             |
| Pasta<br>Pat Foods/Corp                                      |                      |                                         |                                          |         |              |             |         |       |        |                                                                                 |                                             |
| Protein-NonMeat                                              |                      |                                         |                                          |         |              |             |         |       |        |                                                                                 |                                             |
| Rice                                                         |                      |                                         |                                          |         |              |             |         |       |        |                                                                                 |                                             |
| Snacks/Cookies 👻                                             |                      |                                         |                                          |         |              |             |         |       |        |                                                                                 |                                             |

| Welcome 00000005999 ~                                         |          | ſ                     | 🍯 Report - Mozilla | Firefox                                                                                                    |                                    |                                 |                     |            | ×        |        | eHai<br>3960<br>Grov<br>6142 | vest User - Demo Logout<br>Brookham Drive<br>e City, OH 43123<br>747770 |
|---------------------------------------------------------------|----------|-----------------------|--------------------|----------------------------------------------------------------------------------------------------|------------------------------------|---------------------------------|---------------------|------------|----------|--------|------------------------------|-------------------------------------------------------------------------|
|                                                               |          |                       | (i) eharvest-te    | st. <b>mof.org</b> /OrderView.aspx?o=11                                                                                                    | .5799                              | Frankel gala Green              | 80%                 | ⊠ ☆        | =        | -      | Mid                          | Ohio Foodbank - Demo                                                    |
| rder Information 🔺 🙀 🖂                                        | Corder # | 115799 <b>Picku</b> ; | Print Order        |                                                                                                    |                                    |                                 |                     |            | -        |        |                              | Add To Cart                                                             |
| utoff Date: 7/15/2019 12:00 AM                                | Item #   | Descripti             | This order confi   | rmation is not an invoice. Do not pay this                                                                                                    | amount. Remittance should be       | from the invoice after the orde | er is picked up and | should     |          | Min    | Cs/Pallet                    | Nutrition                                                               |
| otal Weight: 395                                              | OPF0065  | TOMATO                | include the age    | ncy number and invoice number. Thank y                                                                                                    | rou.                               |                                 |                     |            |          | 0.0000 | 0                            |                                                                         |
| reated By: 00000005999                                        | 0050074  | TOMATO                |                    |                                                                                                    |                                    |                                 |                     |            |          | 0.0000 | 0                            |                                                                         |
| eated On: 7/9/2019 4:13:57 PM<br>ast Updated By: 000000005999 | 0970074  | TOWATO                | Md-One-Foedbark    |                                                                                                    |                                    |                                 |                     |            |          | 0.000  | U                            |                                                                         |
| ast Updated On: 7/9/2019 4:37:47 PM                           | OPF0080  | TOMATO                |                    |                                                                                                    |                                    |                                 |                     |            |          | 0.0000 | 0                            |                                                                         |
| atomories                                                     | OPF573   | TOMATO                | Te                 | allaserat User Dama                                                                                                    |                                    |                                 |                     |            |          | 0.0000 | 0                            | DICED                                                                   |
| aregones                                                      | PUR1376  | REANS-R               | 10                 | 3960 Brookham Drive                                                                                                    |                                    |                                 |                     |            |          | 0.0000 | 0                            |                                                                         |
| severages                                                     |          |                       |                    | Grove City, OH 43123                                                                                                    |                                    |                                 |                     |            |          |        |                              |                                                                         |
| Bread Products                                                | PUR1378  | BEANS-R               |                    |                                                                                                    |                                    |                                 |                     |            |          | 0.0000 | U                            |                                                                         |
| Complete Meals                                                | PUR1379  | KIDNEY 8              | Order Numbe        | r Order Date                                                                                                    | Customer Number                    | Pickup Date                     | Pic                 | сир Ву     |          | 0.0000 | 0                            |                                                                         |
| Dairy Products                                                | PUR450   | CORN                  | 115/99             | 7/9/2019 4:15:57 PM                                                                                                    | 00000005999                        | 7/17/2019 11:00 AM              | i ann               |            |          | 0.0000 | 0                            |                                                                         |
| Dressings                                                     | 010172   | COLEMAN               | Item #             | Description                                                                                                    | \$                                 | Line Item Weight                | Qty Ordered         | Line Total |          | 0.0000 | 0                            |                                                                         |
| Formula/Baby Fd                                               | PUN475   | GREEN D               | CZ409              | LATTE-ICED VANILLA                                                                                                    | 0.00                               | 26.00                           | 2                   | \$0.00     | =        | 0.0000 | U                            |                                                                         |
| Fruit-Can/Frz                                                 | PUR480   | GREEN BI              | FUN17              | SELTZER WATER                                                                                                    | 0.00                               | 66.00                           | 2                   | \$0.00     |          | 0.0000 | 0                            |                                                                         |
| Grains                                                        | PUR485   | CORN-N                | KT2571             | ESPRESSO MIX                                                                                                    | 0.00                               | 6.00                            | 2                   | \$0.00     |          | 0.0000 | 0                            |                                                                         |
| Health/Beauty                                                 | 04340    | CDUCUT                | OPF0074            | TOMATOES-DICED                                                                                                    | 0.00                               | 26.00                           | 2                   | \$0.00     |          | 0.0000 |                              | NO CHIT 10050                                                           |
| Home Cleaning                                                 | QA349    | CRUSHEL               | OPF573             | TOMATOES - DICED                                                                                                    | 0.00                               | 43.50                           | 2                   | \$0.00     |          | 0.0000 | 0                            | NO SALT ADDED                                                           |
| Juices                                                        | UT1051   | BEANS -               | RR1013             | WATER-VARIOUS BOTTLES/JUGS                                                                                                    | 0.00                               | 30.00                           | 1                   | \$0.00     |          | 0.0000 | 0                            |                                                                         |
| Meats/Fish/Poul                                               | 117469   | REANS-V               | UNS24              | COFFEE                                                                                                    | 0.00                               | 3.00                            | 1                   | \$0.00     |          | 0.0000 | 0                            |                                                                         |
| Mixd/Asstd Itms                                               |          | DESTING R             | UT1051             | BEANS - CANNED GARBANZO                                                                                                    | 0.00                               | 46.50                           | 2                   | \$0.00     |          |        |                              |                                                                         |
| Nex Food Ant                                                  | UT489    | GARBAN                | 012182             | BEANS-NAVY                                                                                                    | 0.00                               | 48.00                           | 2                   | \$0.00     |          | 0.0000 | 0                            |                                                                         |
| Non-Pool, Asit                                                | UT550    | BEANS-V               | 01550              | BEANS-VEGETARIAN                                                                                                    | 0.00                               | 48.00                           | 2                   | \$0.00     |          | 0.0000 | 0                            |                                                                         |
| PaperProd-Persi                                               | LIT562   | REANS-K               | 01365              | VEGETABLE OIL                                                                                                    | 0.00                               | 31.90                           | 2                   | 30.00      |          | 0.0000 | 0                            |                                                                         |
| Pasta                                                         | 01502    | UD IND I              | Total Order V      | /eight: 394.98 pounds Total: \$0.0                                                                                                    | 0                                  |                                 |                     |            |          |        |                              |                                                                         |
| Protein-NonMeat                                               | UT585    | BEANS-K               |                    |                                                                                                    |                                    |                                 |                     |            |          | 0.0000 | 0                            |                                                                         |
| Rice                                                          | UT599    | BEANS-V               | Thenhaut           | The set of the set of the set of | and a feature second a stick of    | and have a side Daint have a Ma |                     |            |          | 0.0000 | 0                            |                                                                         |
| Snacks/Cookies                                                |          |                       | items in your c    | our order. To get a printable copy of you<br>art up to the order cut-off date.                                                                                                    | ur order for your records, click y | our browser's Print button. To  | a may suu make      | manges to  |          |        |                              |                                                                         |
| Spice/Condimts                                                |          |                       |                    |                                                                                                    |                                    |                                 |                     |            |          |        |                              |                                                                         |
| Veg-Can/Frozen                                                |          |                       | *****An agend      | y order will be automatically restocked i                                                                                                    | f there is no notification from t  | ne agency on the day it was so  | cheduled to be pic  | ked up and | <b>T</b> |        |                              |                                                                         |
|                                                               |          |                       |                    |                                                                                                    |                                    |                                 |                     |            |          |        |                              |                                                                         |

If you need to make changes to your order before the cutoff date you can clear the cart, go to the item and change the quantity and click update, or delete the entire order.

| Welcome, 00000001206 ~                                                |                                                                                 |                                | Required Reports Or | rdering | Inventory |        |         |       |        | St Philips Episco<br>166 Woodland<br>Columbus, OH 4<br>6142532771<br>Ralph Holland | pal Food Pantry Logout<br>wenue<br>3203 |
|-----------------------------------------------------------------------|---------------------------------------------------------------------------------|--------------------------------|---------------------|---------|-----------|--------|---------|-------|--------|------------------------------------------------------------------------------------|-----------------------------------------|
| Order Information  Pickup: 1/28/2020 10:30 AM By: Ralph               | \$2\$ Order # 119806 Pickup on 1/28/2020 10:30 AM by Ralph         Delete Order |                                |                     |         |           |        |         |       |        |                                                                                    | Add To Cart                             |
| Cutoff Date: 1/24/2020 12:00 AM                                       | Item #                                                                          | Description                    | Pkg. Info           | Storage | Qty Avail | Unit S | Qty Ord | Limit | Min    | Cs/Pallet                                                                          | Nutrition                               |
| Total Weight: 0                                                       | DG129                                                                           | WATER-SPARKLING                | 12-25 OZ            | Dry     | 38        | 0.00   |         | 0     | 0.0000 | 0                                                                                  |                                         |
| Created By: 00000001206<br>Created On: 1/16/2020 7:28:33 AM           | DOT12                                                                           | SPARKLING WATER-VANILLA        | 18-20 OZ            | Dry     | 8         | 0.00   |         | 0     | 0.0000 | 0                                                                                  |                                         |
| Last Updated By: 00000001206<br>Last Updated On: 1/16/2020 7:28:33 AM | FUN18                                                                           | TONIC BEVERAGE-VARIOUS FLAVORS | 24-8.4 OZ           | Dry     | 36        | 0.00   |         | 0     | 0.0000 | 0                                                                                  |                                         |
| Categories                                                            | HX1478                                                                          | WATER-MINERAL                  | 12-16.9 OZ          | Dry     | 42        | 0.00   |         | 0     | 0.0000 | 0                                                                                  |                                         |
| Beverages                                                             | KR1802                                                                          | CLUB SODA                      | 8-2 LITER           | Dry     | 12        | 0.00   |         | 0     | 0.0000 | 0                                                                                  |                                         |
| Bread Products                                                        | KR2135                                                                          | CLUB SODA                      | 8-2 LITERS          | Dry     | 29        | 0.00   |         | 0     | 0.0000 | 0                                                                                  |                                         |
| Cereal                                                                | NIA012                                                                          | WATER-BOTTLED                  | ORDER BY THE POUND  | Dry     | 36137     | 0.00   |         | 0     | 20     | 0                                                                                  |                                         |
| Complete Meals                                                        | RR1022                                                                          | DRINKS-HOT,COLD,DRY&LIQUID     | 1 BANANA BOX        | Dry     | 743       | 0.00   |         | 0     | 0.0000 | 25                                                                                 |                                         |
| Desserts                                                              | RR520                                                                           | WATER-MINERAL                  | 24-11.15 OZ CANS    | Dry     | 18        | 0.00   |         | 0     | 0.0000 | 0                                                                                  |                                         |
| Formula/Baby Fd                                                       | SB103                                                                           | SPARKLING WATER-APRICOT        | 3 PACKS OF 8-12 OZ  | Dry     | 208       | 0.00   |         | 0     | 0.0000 | 0                                                                                  |                                         |
| Fruit-Can/Frz                                                         | UNL13                                                                           | BLACK TEA-CHAI/VANILLA CARAMEL | 6-32 OZ             | Dry     | 744       | 0.96   |         | 0     | 0.0000 | 0                                                                                  |                                         |
| Grains                                                                |                                                                                 |                                |                     |         |           |        |         |       |        |                                                                                    |                                         |
| Home Cleaning                                                         |                                                                                 |                                |                     |         |           |        |         |       |        |                                                                                    |                                         |
| Juices                                                                |                                                                                 |                                |                     |         |           |        |         |       |        |                                                                                    |                                         |
| Meats/Fish/Poul                                                       |                                                                                 |                                |                     |         |           |        |         |       |        |                                                                                    |                                         |
| Non-Food, Asrt                                                        |                                                                                 |                                |                     |         |           |        |         |       |        |                                                                                    |                                         |
| PaperProd-Persi                                                       |                                                                                 |                                |                     |         |           |        |         |       |        |                                                                                    |                                         |
| Protein-NonMeat                                                       |                                                                                 |                                |                     |         |           |        |         |       |        |                                                                                    |                                         |
| Rice                                                                  |                                                                                 |                                |                     |         |           |        |         |       |        |                                                                                    |                                         |
| Snacks/Cookies                                                        |                                                                                 |                                |                     |         |           |        |         |       |        |                                                                                    |                                         |
| Cales/Canalista                                                       |                                                                                 |                                |                     |         |           |        |         |       |        |                                                                                    |                                         |

|                                                                                                    | CART                                                                                                    |                          | ×                                                  |                                                                                                    |                                                                                                    |                                                                                                    |                                                                                                    |
|----------------------------------------------------------------------------------------------------|----------------------------------------------------------------------------------------------------|--------------------------|----------------------------------------------------|----------------------------------------------------------------------------------------------------|----------------------------------------------------------------------------------------------------|----------------------------------------------------------------------------------------------------|----------------------------------------------------------------------------------------------------|
|                                                                                                    | Order Details                                                                                                    |                          | CLEAR CART                                         |                                                                                                    |                                                                                                    |                                                                                                    |                                                                                                    |
|                                                                                                    | CZ409 LATTE-ICED VANILLA 16-9.5 OZ BOTTLE                                                                                                    | 2 26 50.00               | 0 189                                              |                                                                                                    |                                                                                                    |                                                                                                    |                                                                                                    |
|                                                                                                    | FUNL7 SELTZER WATER 24-20 FL OZ BOTTLES                                                                                                    | 2 66 \$0.0               | 31                                                 |                                                                                                    |                                                                                                    |                                                                                                    |                                                                                                    |
|                                                                                                    | KT2571 ESPRESSO MIX 5-4.45 OZ                                                                                                    | 2 6 \$0.0                | 35 🗐                                               |                                                                                                    |                                                                                                    |                                                                                                    |                                                                                                    |
|                                                                                                    | OPF0074 TOMATOES-DICED 12-14.5 OZ                                                                                                    | 2 26 \$0.0               | 0 1460                                             |                                                                                                    |                                                                                                    |                                                                                                    |                                                                                                    |
|                                                                                                    | OPF573 TOMATOES - DICED 24-14.5 OZ                                                                                                    | 2 44 \$0.0               | 0 1099                                             |                                                                                                    |                                                                                                    |                                                                                                    |                                                                                                    |
|                                                                                                    | RR1013 WATER-VARIOUS BOTTLES/JUGS 1 BANANA BOX                                                                                                    | 1 30 \$0.0               | 0 134                                              |                                                                                                    |                                                                                                    |                                                                                                    |                                                                                                    |
|                                                                                                    | UNS24 COFFEE 42-9 OZ                                                                                                    | 1 3 \$0.0                | 0 617 [7]                                          |                                                                                                    |                                                                                                    |                                                                                                    |                                                                                                    |
|                                                                                                    | UT1051 BEANS - CANNED GARBANZO 24-15 OZ CANS                                                                                                    | 2 47 \$0.0               | 1375                                               |                                                                                                    |                                                                                                    |                                                                                                    |                                                                                                    |
|                                                                                                    | UT2182 BEANS-NAVY 12-2 LB.BAGS                                                                                                    | 2 48 \$0.0               | 0 1047                                             |                                                                                                    |                                                                                                    |                                                                                                    |                                                                                                    |
|                                                                                                    | UT550 BEANS-VEGETARIAN 24-15 OZ                                                                                                    | 2 48 50.00               | 0 1138                                             |                                                                                                    |                                                                                                    |                                                                                                    |                                                                                                    |
|                                                                                                    | ITSES VEGETABLE ON ALIR OF                                                                                                    | 2 52 50 M                | 1001 E                                             |                                                                                                    |                                                                                                    |                                                                                                    |                                                                                                    |
|                                                                                                    |                                                                                                    |                          |                                                    |                                                                                                    |                                                                                                    |                                                                                                    |                                                                                                    |
|                                                                                                    | TOT: \$0.00 WT: 395                                                                                                    | Upda                     | ite <u>Print</u> <u>Email</u>                      |                                                                                                    |                                                                                                    |                                                                                                    |                                                                                                    |
|                                                                                                    |                                                                                                    |                          |                                                    |                                                                                                    |                                                                                                    |                                                                                                    |                                                                                                    |
|                                                                                                    |                                                                                                    |                          |                                                    |                                                                                                    |                                                                                                    |                                                                                                    |                                                                                                    |
|                                                                                                    |                                                                                                    |                          |                                                    |                                                                                                    |                                                                                                    |                                                                                                    |                                                                                                    |
|                                                                                                    |                                                                                                    |                          |                                                    |                                                                                                    |                                                                                                    |                                                                                                    |                                                                                                    |
|                                                                                                    |                                                                                                    |                          |                                                    |                                                                                                    |                                                                                                    |                                                                                                    |                                                                                                    |
|                                                                                                    |                                                                                                    |                          |                                                    |                                                                                                    |                                                                                                    |                                                                                                    |                                                                                                    |
|                                                                                                    |                                                                                                    |                          |                                                    |                                                                                                    |                                                                                                    |                                                                                                    |                                                                                                    |
|                                                                                                    |                                                                                                    |                          |                                                    |                                                                                                    |                                                                                                    |                                                                                                    |                                                                                                    |
|                                                                                                    |                                                                                                    |                          |                                                    |                                                                                                    |                                                                                                    |                                                                                                    | Add To Cart                                                                                                    |
| ſo                                                                                                    | Storage Qty Avail                                                                                                    | Unit \$                  | Qty Ord                                            | Limit                                                                                                    | Min                                                                                                    | Cs/Pallet                                                                                                    | Add To Cart                                                                                                    |
| ifo<br>oz bottle                                                                                                    | Storage Qty Avail<br>Dry 191                                                                                                    | Unit \$<br>0.00          | Qty Ord                                            | Limit                                                                                                    | Min<br>0.0000                                                                                                    | Cs/Pallet<br>0                                                                                                    | Add To Cart                                                                                                    |
| de<br>oz bottle<br>oz                                                                                                    | Storage         Qty Avail           Dry         191           CART         191                                                                                                   | Unit \$                  | Qty Ord                                            | Limit<br>0                                                                                                    | Min<br>0.0000<br>0.0000                                                                                                    | Cs/Pallet<br>0<br>0                                                                                                    | Add To Cart                                                                                                    |
| ifo<br>02.80TTLE<br>02.CANS                                                                                                    | Storage         Qty Avail           Dry         191           CART         Drder Details                                                                                         | Unit \$<br>0.00          | Qty Ord<br>X<br>CLEAR CART                         | Limit<br>0<br>0<br>0                                                                                                    | Min<br>0.0000<br>0.0000                                                                                                    | Cs/Pallet<br>0<br>0<br>0                                                                                                    | Add To Can Notrition                                                                                                    |
| IO<br>IO<br>IO<br>IO<br>IO<br>IO<br>IO<br>IO<br>IO<br>IO                                                                                                    | Storage Qty Avail<br>Dry 191<br>CART<br>2rder Details<br>art updated                                                                                                    | Unit \$<br>0.00          | Qty Ord<br>X<br>CLEAR CART                         | Limit<br>0<br>0<br>0<br>0                                                                                                    | Min<br>0.0000<br>0.0000<br>0.0000<br>0.0000                                                                                                    | Cs/Pallet<br>0<br>0<br>0<br>0                                                                                                    | Add To Cart To Cart Notrition                                                                                                    |
| 10<br>OZ BOTTLE<br>OZ CANS<br>L OZ BOTTLE<br>L OZ BOTTLES                                                                                                    | Storage Qty Avail<br>Dry 191<br>CART<br>Order Details<br>Cart updated<br>tem Qty Wt S                                                                                            | Unit \$<br>0.00<br>Avail | Qty Ord<br>X<br>CLEAR CART<br>Clear                | Limit<br>0<br>0<br>0<br>0<br>0                                                                                                    | Mm 0.0000 0.0000 0.000 0.000 | Cs/Pallet<br>0<br>0<br>0<br>0<br>0<br>0<br>0<br>0<br>0                                                                                                    | Add To Cart To Cart Notrition                                                                                                    |
| 10<br>02 BOTTLE<br>02<br>02.CANS<br>10 02 BOTTLES<br>12 02<br>ER                                                                                                    | Storage Qty Avail<br>Dry 191<br>CART<br>and er Details<br>lane updated<br>Item Qty Wt S                                                                                          | Unit \$<br>0.00<br>Avail | Qty Ord<br>X<br>CLEAR CART<br>Clear                | Limit<br>0<br>0<br>0<br>0<br>0<br>0<br>0<br>0<br>0                                                                                                    | Min<br>0.0000<br>0.0000<br>0.0000<br>0.0000<br>0.0000<br>0.0000                                                                                                    | CsyPatter<br>0<br>0<br>0<br>0<br>0<br>0<br>0<br>0<br>0<br>0<br>0<br>0<br>0<br>0<br>0<br>0                                                                                                    | Add To Cart To Cart Notrition                                                                                                    |
| de<br>OZ BOTTLE<br>OZ. CANS<br>L OZ BOTTLES<br>L OZ BOTTLES<br>12 OZ<br>ER<br>FRS                                                                                                    | Storage Qty Avail<br>Dry 191<br>CART<br>Vrder Details<br>ard updated<br>item Qty Wt S                                                                                            | Unit \$<br>0.00<br>Avail | Qty Ord<br>X<br>CLEAR CART<br>Gear                 | Eimit<br>0<br>0<br>0<br>0<br>0<br>0<br>0<br>0<br>0<br>0<br>0<br>0                                                                                                    | Min<br>0.0000<br>0.0000<br>0.0000<br>0.0000<br>0.0000<br>0.0000                                                                                                    | Cs/Pallet<br>0<br>0<br>0<br>0<br>0<br>0<br>0<br>0<br>0<br>0<br>0<br>0<br>0<br>0<br>0<br>0                                                                                                    | Add To Cart To Cart Add To Cart Add To Car |
| do<br>OZ BOTTLE<br>OZ CANIS<br>L OZ BOTTLES<br>L OZ BOTTLES<br>L OZ BOTTLES<br>ER<br>ER<br>OZ                                                                                                    | Storage Qty Avail<br>Dry 191<br>CART<br>Order Details<br>are updated<br>ttem Qty Wt S                                                                                            | Unit \$<br>0.00<br>Avail | Qty Ord<br>X<br>CLEAR CART<br>Clear                | Limit           0           0           0           0           0           0           0           0           0           0           0           0           0           0           0           0           0           0           0           0                                                                                                    | Min<br>0.0000<br>0.0000<br>0.0000<br>0.0000<br>0.0000<br>0.0000<br>0.0000<br>0.0000                                                                                                    | Cs/Pallet           0           0           0           0           0           0           0           0           0           0           0           0           0           0           0           0           0           0           0           0           0           0                                                                                                    | Add To Cart To Cart Cart Add To Cart Cart Add To Cart Cart Cart Cart Cart Cart Cart Cart                                                                                                    |
| no<br>oz BOTTLE<br>oz CANS<br>L OZ BOTTLES<br>L OZ BOTTLES<br>L OZ BOTTLES<br>ER<br>ERS<br>OZ<br>OZ                                                                                                    | Storage Qty Avail<br>Dry 191<br>CART<br>Drder Details<br>ard updated<br>tem Qty Wt S                                                                                             | Unit \$<br>0.00<br>Avail | Qty Ord<br>X<br>CLEAR CART<br>Clear                | Limit           0           0           0           0           0           0           0           0           0           0           0           0           0           0           0           0           0           0           0           0           0           0           0           0                                                                                                    | Min<br>0.000<br>0.000<br>0.000<br>0.000<br>0.000<br>0.000<br>0.000<br>0.000<br>0.000<br>0.000<br>0.000                                                                                                    | Cs/Pailet           0           0           0           0           0           0           0           0           0           0           0           0           0           0           0           0           0           0           0           0                                                                                                    | Add To Cart T                                                                                                    |
| fo           OZ BOTTLE           OZ CANS           L OZ BOTTLES           12 OZ           ER           ERS           OZ           OZ                                                                                                    | Storage Qty Avail<br>Dry 191<br>CART<br>Order Details<br>ant updated<br>Item Qty Wt S                                                                                            | Unit \$<br>0.00<br>Avail | Qty Ord<br>X<br>CLEAR CART<br>Clear                | Limit           0           0           0           0           0           0           0           0           0           0           0           0           0           0           0           0           0           0           0           0           0           0           0           0                                                                                                    | Min           0.000           0.000           0.000           0.000           0.000           0.000           0.000           0.000           0.000           0.000           0.000           0.000           0.000           0.000           0.000           0.000           0.000                                                                                                    | Cs/Pallet           0           0           0           0           0           0           0           0           0           0           0           0           0           0           0           0           0           0           0           0           0           0           0           0           0                                                                                                    | Add To Cart                                                                                                    |
| ife           OZ BOTTLE           'OZ           OZ CANS           L OZ BOTTLES           12 OZ           ER           ERS           OZ           OZ <td>CART ISTREME OPPOSED<br/>CART ISTREMENT<br/>Cart updated<br/>Istem Opty WI S</td> <td>Unit \$<br/>0.00<br/>Avail</td> <td>Qty Ord<br/>X<br/>CLEAR CART<br/>Clear</td> <td>Linst           0           0           0           0           0           0           0           0           0           0           0           0           0           0           0           0           0           0           0           0           0           0           0           0</td> <td>Min           0.000           0.000           0.000           0.000           0.000           0.000           0.000           0.000           0.000           0.000           0.000           0.000           0.000           0.000           0.000           0.000           0.000</td> <td>Cs/Pailet           0           0           0           0           0           0           0           0           0           0           0           0           0           0           0           0           0           0           0           0           0           0           0           0</td> <td>Add To Carl Carl</td>                                                                                                    | CART ISTREME OPPOSED<br>CART ISTREMENT<br>Cart updated<br>Istem Opty WI S                                                                                                    | Unit \$<br>0.00<br>Avail | Qty Ord<br>X<br>CLEAR CART<br>Clear                | Linst           0           0           0           0           0           0           0           0           0           0           0           0           0           0           0           0           0           0           0           0           0           0           0           0                                                                                                    | Min           0.000           0.000           0.000           0.000           0.000           0.000           0.000           0.000           0.000           0.000           0.000           0.000           0.000           0.000           0.000           0.000           0.000                                                                                                    | Cs/Pailet           0           0           0           0           0           0           0           0           0           0           0           0           0           0           0           0           0           0           0           0           0           0           0           0                                                                                                    | Add To Carl Carl                                                                                                    |
| IGO CZ BOTTLE<br>OZ BOTTLE<br>OZ.CANS<br>L OZ BOTTLES<br>L OZ BOTTLES<br>L OZ BOTTLES<br>CZ<br>CZ<br>OZ<br>OZ<br>OZ<br>OZ<br>OZ<br>OZ<br>OZ<br>OZ                                                                                                    | Storage         Qty Avail           Dry         191           CART         191           Order Details<br>ant updated         191           tem         Qty         Wt         5 | Unit \$<br>0.00<br>Avail | Qty Ord<br>X<br>CLEAR CART<br>Clear                | Limit           0           0           0           0           0           0           0           0           0           0           0           0           0           0           0           0           0           0           0           0           0           0           0           0           0           0           0           0           0                                                                                                    | Min           0.000           0.000           0.000           0.000           0.000           0.000           0.000           0.000           0.000           0.000           0.000           0.000           0.000           0.000           0.000           0.000           0.000           0.000           0.000                                                                                                    | Cs/Pailet           0           0           0           0           0           0           0           0           0           0           0           0           0           0           0           0           0           0           0           0           0           0           0           0           0           0                                                                                                    | Add To Can  Nutrition  Add To Can  Nutrition  ASSORTED PLAVORS  MACHINE/CAPPUCCIN                                                                                                    |
| IC DI CANS<br>IC DI CANS<br>IC DE OTTLES<br>IC DE OTTLES<br>IZ OZ<br>ER<br>ERS<br>IC DI<br>IC DI CANS<br>IC DI CANS<br>IC | Storage Qty Avail<br>Dry 191<br>CART<br>3rder Details<br>ant updated<br>tem Qty Wt S                                                                                             | Unit \$<br>0.00<br>Avail | Qty Ord<br>X<br>CLEAR CART<br>Clear                | Limit                                                                                                    | Min           0.000           0.000           0.000           0.000           0.000           0.000           0.000           0.000           0.000           0.000           0.000           0.000           0.000           0.000           0.000           0.000           0.000           0.000           0.000                                                                                                    | Cx/Patter           0           0           0           0           0           0           0           0           0           0           0           0           0           0           0           0           0           0           0           0           0           0           0           0           0           0           0           0           0                                                                                                    | Add To Can  Nutrition  Add To Can  Mutrition  ASSORTED PLAYORS  MACHINE/CAPPUCCIN                                                                                                    |
| IC CONTLE<br>CZ BOTTLE<br>CZ_CANS<br>L CZ BOTTLES<br>L CZ BOTTLES<br>L CZ BOTTLES<br>CZ<br>CZ<br>CZ<br>CZ<br>CZ<br>CZ<br>CZ<br>CZ<br>CZ<br>CZ                                                                                                    | Storage Qty Avail<br>Dry 191<br>CART<br>ardur Details<br>lart updated<br>Item Qty Wt S                                                                                           | Unit \$<br>0.00<br>Avail | Qty Ord<br>X<br>CLEAR CART<br>Clear                | Limit<br>0<br>0<br>0<br>0<br>0<br>0<br>0<br>0<br>0<br>0<br>0<br>0<br>0<br>0<br>0<br>0<br>0<br>0<br>0                                                                                                    | Min           0.0000           0.0000           0.0000           0.0000           0.0000           0.0000           0.0000           0.0000           0.0000           0.0000           0.0000           0.0000           0.0000           0.0000           0.0000           0.0000           0.0000           0.0000           0.0000           0.0000           0.0000           0.0000                                                                                                    | CsyPatter           0           0           0           0           0           0           0           0           0           0           0           0           0           0           0           0           0           0           0           0           0           0           0           0           0           0           0           0           0           0           0           0           0           0           0           0           0           0           0           0           0           0           0           0           0           0           0           0           0           0 | Add To Cart  Nutrition  Nutrition  ASSORTED PLAVORS  MACHINE/CAPPUCCIN                                                                                                    |
| IC CANS<br>CZ BOTTLE<br>CZ_CANS<br>L OZ BOTTLES<br>L OZ BOTTLES<br>L OZ BOTTLES<br>CZ<br>CZ<br>CZ<br>CZ<br>CZ<br>CZ<br>CZ<br>CZ<br>CZ<br>CZ<br>CZ<br>CZ<br>CZ                                                                                                    | Storage         Qty Avail           Dry         191           CART         Torder Details arrangedated           Item         Qty         Wt         S                           | Unit \$<br>0.00<br>Avail | Qty Ord<br>X<br>CLEAR CART<br>Clear                | Limit           0           0           0           0           0           0           0           0           0           0           0           0           0           0           0           0           0           0           0           0           0           0           0           0           0           0           0           0           0           0           0           0           0           0           0                                                                                                    | Min           0.0000           0.0000           0.0000           0.0000           0.0000           0.0000           0.0000           0.0000           0.0000           0.0000           0.0000           0.0000           0.0000           0.0000           0.0000           0.0000           0.0000           0.0000           0.0000           0.0000           0.0000           0.0000           0.0000                                                                                                    | Cx/Pallet           0           0           0           0           0           0           0           0           0           0           0           0           0           0           0           0           0           0           0           0           0           0           0           0           0           0           0           0           0           0           0           0           0           0           0           0           0           0           0           0           0           0           0           0           0           0           0           0           0           0 | Add To Cart                                                                                                    |
| do<br>OZ BOTTLE<br>OZ BOTTLES<br>I OZ BOTTLES<br>I OZ BOTTLES<br>I OZ BOTTLES<br>OZ<br>OZ<br>OZ<br>OZ<br>CANS<br>Z CANS<br>Z CANS<br>Z CANS<br>Z CANS<br>Z CANS                                                                                                    | CART<br>Dry 191<br>CART<br>Urder Details<br>art updated<br>item Qty Wt S                                                                                                    | Unit \$<br>0.00<br>Avait | Qty Ord<br>X<br>CLEAR CART<br>Clear<br>Print Email | Limit           0           0           0           0           0           0           0           0           0           0           0           0           0           0           0           0           0           0           0           0           0           0           0           0           0           0           0           0           0           0           0           0           0           0           0           0           0           0           0           0           0           0           0           0           0           0 | Min           0.0000           0.0000           0.0000           0.0000           0.0000           0.0000           0.0000           0.0000           0.0000           0.0000           0.0000           0.0000           0.0000           0.0000           0.0000           0.0000           0.0000           0.0000           0.0000           0.0000           0.0000           0.0000           0.0000           0.0000           0.0000           0.0000           0.0000           0.0000           0.0000                                                                                                    | Cx/Pallet           0           0           0           0           0           0           0           0           0           0           0           0           0           0           0           0           0           0           0           0           0           0           0           0           0           0           0           0           0           0           0           0           0           0           0           0           0           0           0           0           0           0           0           0           0           0           0           0           0           0 | Add To Cart     Image: Carteria of the second second                            |

Once you have reviewed your order and printed the confirmation for your records you may log out of eHarvest.

Be sure to make note of your pickup date and time, or your delivery date.

Call the Orders Department if you have questions. 614.317.9426.

# ENTERING REQUIRED REPORTS

You're required to enter your Stats by the 10<sup>th</sup> of every month for the previous month. After the 10<sup>th</sup> of the month, agencies will not have the ability to order until statistics are correctly reported. You will need to go to the tab that reads Required Reporting and click on your agency type (Mealsite, Food Pantry, Produce Market, etc....)

| Welcome, 00000001206 ~                                                                                | Required Reports Ordering Inventory | St Philips Episcopal Food Pantry Logout<br>166 Woodland Avenue<br>Columbus, Ur 43203<br>644332771<br>Ralph Holland |
|----------------------------------------------------------------------------------------------------|-------------------------------------|----------------------------------------------------------------------------------------------------|
| Required Reports<br>You do not have any required reports due                                          |                                     |                                                                                                    |
| Current Monthly Reports<br>These reports can be edited throughout this<br>period<br>Food Pantry Stats |                                     |                                                                                                    |
| Ecod Panty Stats<br>View Report History                                                               |                                     |                                                                                                    |
|                                                                                                    |                                     |                                                                                                    |
|                                                                                                    |                                     |                                                                                                    |
|                                                                                                    |                                     |                                                                                                    |

Once you have entered your stats click on Submit Report. You have the option of printing them as well.

| Welcome, 00000001206 -                                                 |                                                                                                    | Required Reports                            | Ordering               | Inventory                         |                                                         | St Philips Episcopal Food Pantry Logout<br>166 Woodland Avenue<br>Columbus, OH 43203<br>6142532771<br>Ralph Holland |  |  |  |  |
|------------------------------------------------------------------------|----------------------------------------------------------------------------------------------------|---------------------------------------------|------------------------|-----------------------------------|---------------------------------------------------------|----------------------------------------------------------------------------------------------------|--|--|--|--|
| Required Reports<br>You do not have any required reports due           | Food Pantry Stats - December 2019 Submit Repo                                                               | ort Print                                   |                        |                                   |                                                         |                                                                                                    |  |  |  |  |
| Current Monthly Penerts                                                | Created by 00000001206 on 1/10/2020 6:29:45 PM<br>This information must be received at the Foodbank on or b | before the sixth working day of the new r   | month. Otherwise we    | must place your agency on "h      | oold" and you will not be able to order product until w | e received your statistics.                                                                                         |  |  |  |  |
| Current Monthly Reports<br>These reports can be edited throughout this | Households WITH Children                                                                                    | ,                                           |                        |                                   |                                                         |                                                                                                    |  |  |  |  |
| period<br>Food Pantry Stats                                            | Total number of households that include children:                                                           | 29                                          |                        |                                   |                                                         |                                                                                                    |  |  |  |  |
| View Report History                                                    | Individuals Served ( in Households WITH Children )                                                          |                                             |                        |                                   |                                                         |                                                                                                    |  |  |  |  |
|                                                                        | Number of Children (0-17 years of age):                                                                     | 17                                          |                        |                                   |                                                         |                                                                                                    |  |  |  |  |
|                                                                        | Number of Adults (18-59 years of age):                                                                      | 65                                          |                        |                                   |                                                         |                                                                                                    |  |  |  |  |
|                                                                        | Number of Adults 60 years and older:                                                                        | 72                                          |                        |                                   |                                                         |                                                                                                    |  |  |  |  |
|                                                                        | Total:                                                                                                    | 154                                         |                        |                                   |                                                         |                                                                                                    |  |  |  |  |
|                                                                        | Households WITHOUT Children                                                                                 |                                             |                        |                                   |                                                         |                                                                                                    |  |  |  |  |
|                                                                        | Total number of households that do not include children:                                                    | 26                                          |                        |                                   |                                                         |                                                                                                    |  |  |  |  |
|                                                                        | Individuals Served ( in Households WITHOUT children )                                                       |                                             |                        |                                   |                                                         |                                                                                                    |  |  |  |  |
|                                                                        | Number of Adults (18-59 years of age)                                                                       | 19                                          |                        |                                   |                                                         |                                                                                                    |  |  |  |  |
|                                                                        | Number of Adults 60 years and older                                                                         | 33                                          |                        |                                   |                                                         |                                                                                                    |  |  |  |  |
|                                                                        | Total:                                                                                                    | 52                                          |                        |                                   |                                                         |                                                                                                    |  |  |  |  |
|                                                                        | Number of Meals Provided                                                                                    |                                             |                        |                                   |                                                         |                                                                                                    |  |  |  |  |
|                                                                        | Number of meals provided for each individual:                                                               | 206                                         |                        |                                   |                                                         |                                                                                                    |  |  |  |  |
|                                                                        | We did not provide any meals this month                                                                     |                                             |                        |                                   |                                                         |                                                                                                    |  |  |  |  |
|                                                                        |                                                                                                    | U We did not provide any meals to clie      | ents this month.       |                                   |                                                         |                                                                                                    |  |  |  |  |
|                                                                        |                                                                                                    |                                             |                        |                                   |                                                         |                                                                                                    |  |  |  |  |
|                                                                        |                                                                                                    |                                             |                        |                                   |                                                         |                                                                                                    |  |  |  |  |
|                                                                        |                                                                                                    |                                             |                        |                                   |                                                         |                                                                                                    |  |  |  |  |
|                                                                        |                                                                                                    |                                             |                        |                                   |                                                         |                                                                                                    |  |  |  |  |
|                                                                        | If you have a question about your stats you can email us a                                                  | t stats@midohiofoodbank.org .               |                        |                                   |                                                         |                                                                                                    |  |  |  |  |
|                                                                        | ° 2'                                                                                                    | 020 Mid-Ohio Foodbank - Order Department. 3 | 960 Brookham Drive Gro | we City, Ohio 43123 Phone: 614-31 | 17-9702                                                 |                                                                                                    |  |  |  |  |

You have the option of looking at past Stats for your agency. Just click on Report History.

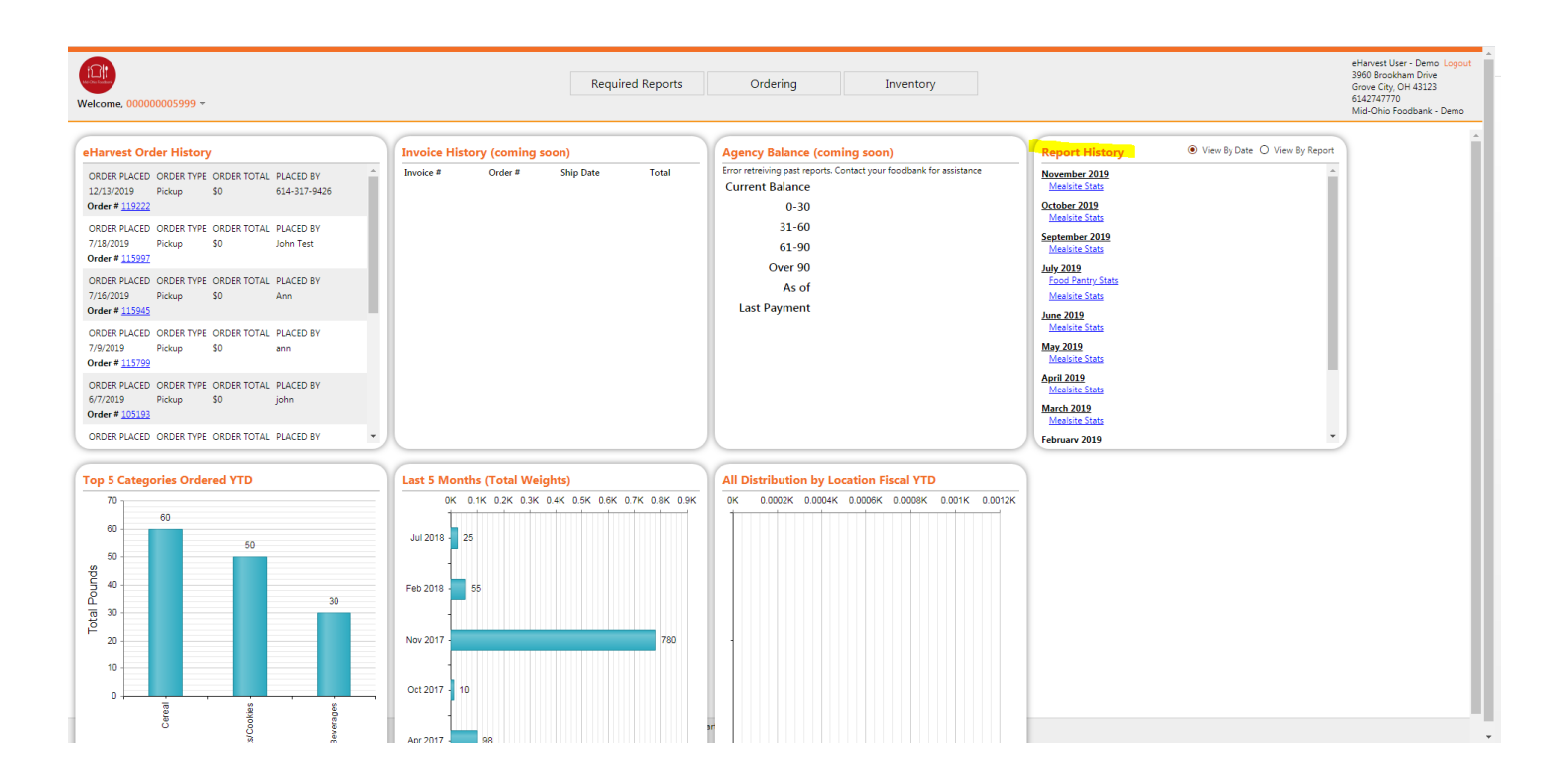

If you have a question about your stats you can call or email your Agency Relations Manager.

Tammy Tucker: Agency Relations Manager- Franklin County 614.512.9783;

ttucker@midohiofoodbank.org

Bill Nance: Agency Relations Manager- Muskingum, Knox, Morrow, Marion, Delaware, Union, Fairfield, Pickaway, Fayette, Madison, Ross **614.596.2801**;

bnance@midohiofoodbank.org

Heather Willis: Agency Relations Manager- Belmont, Monroe, Jefferson, Harrison, Noble, Guernsey, Coshocton 614.402.4922;

hwillis@midohiofoodbank.org